### 令和3年度建設法務セミナーにおける オンライン受講マニュアル

# (Zoomミーティングに参加したことがない方向け)

#### 公益財団法人建設業適正取引推進機構

※受講する際に使用するZoomにつきましては出来る限り最新版を利用するようにお願いします。 ※お使いになるZoomのバージョンによっては、画面表示がマニュアル記載の画像と異なる場合があります。

### 手順① 招待メールによるZoomのインストール

●招待メールに記載されたURLを、受講当日、セミナー開始10分前までにクリックしてください。 ●自動でZoomがインストールされる場合もありますが、自動でインストールされない場合はページ 下部の「今すぐダウンロードする」をクリックし、その後は画面の指示に従いインストールを進め てください。

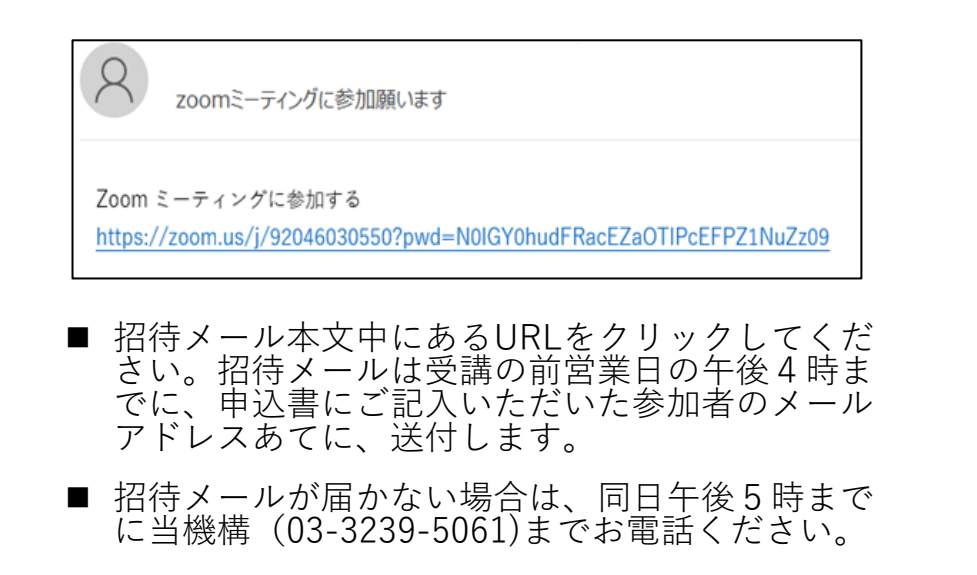

| zoom                                                         |                                                                                           | サポート 日本語・ |
|--------------------------------------------------------------|-------------------------------------------------------------------------------------------|-----------|
|                                                              |                                                                                           |           |
|                                                              |                                                                                           |           |
|                                                              | 数秒でダウンロードが自動的に開始されます                                                                      |           |
|                                                              |                                                                                           |           |
|                                                              | Zoomクライアントをインストールしている場合、ミーティングを起動か、<br>Zoomをダウンロードして実行してください。                             |           |
|                                                              |                                                                                           |           |
| 通知の受信時に <b>維持</b> をクリックします。<br>そして、 <b>Zoomexe</b> をクリックします。 | Copyright 62020 Zoom Video Communications, inc. All rights reserved.<br>「プライバらーおよび注意ポリシー」 | 0         |
| Zoom_cm_ds_mdoTexe                                           |                                                                                           | 大 三南ブルギ   |

順② 受講番号の入力とセミナーへの参加

このセミナーでは、氏名ではなく受講番号で申込者かどうかの確認を行いますので、以下のとおり、参加者名に受講番号を入力す るか、手順③により参加者名を受講番号に変更してください。この操作により、画面には氏名等は表示されず、受講番号が参加者 名として表示されるようになります。参加者名が氏名等になっていると、申込者かどうかを確認できないために受講できない場合 があり、また、他の受講者からも氏名等を見ることができますので、ご注意ください。

- ●「名前を入力してください」と出ましたら受講番号を入力し「ミーティングに参加する」をクリックしてください。 (受講番号は受講票でお確かめください。)
- ●「コンピューターでオーディオに参加」と出てきたらそこをクリックしてください。
- ●「名前を入力してください」という画面が出ない場合も「コンピューターでオーディオに参加」をクリックしてください。この場合には、手順③ により参加者名を受講番号に変更してください。

| Zoom                     | × | 受講票                                                                                                    |
|--------------------------|---|----------------------------------------------------------------------------------------------------|
| 名前を入力してください              |   | 2021年4月26日 建設置の小潮江等時に1時する3                                                                                                    |
| (名前)<br>[17]             | ) | 1994 B                                                                                                    |
| ▼ 将来のミーティングのためにこの名削を記憶する |   |                                                                                                    |
| ミーティングに参加するキャンセル         |   | (10月前回)<br>第二日本小小市市大学校、日本小小市市大学校、日本小小市市大学校、日本小小市市大学校、日本小市市大学校、日本小市市大学校、日本小市市大学校、日本小市市大学校、日本小市市大学校、日本小市市大学校、日本小市市大学校、日本小市大学校、日本小市大学校、日本小市大学校、日本小市大学校、日本小市大学校、日本小市大学校、日本小市大学校、日本小市大学校、日本小市大学校、日本小市大学校、日本小市大学校、日本小市大学校、日本小市大学校、日本小市大学校、日本小市大学校、日本小市大学校、日本小市大学校、日本小市大学校、日本小市大学校、日本小市大学校、日本小学校、日本小市大学校、日本小学校、日本小社、日本小社、日本小社、日本小社、日本小社、日本小社、日本小社、日本小社 |
|                          |   | 重要にご使用事項(必ずお読みください。)<br>会伴で開発される力は7次後巻の回答への58回いへのご協力をお回い                                                                                                    |
|                          |   | 公園村部活人 建設業連正用引換通用機 電話番号103-                                                                                                    |

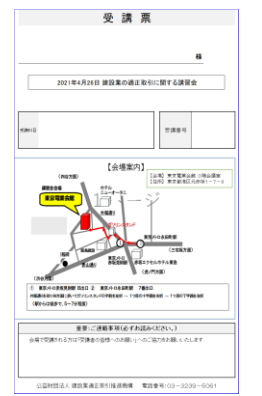

受講番号は受講票でお確かめ ください。

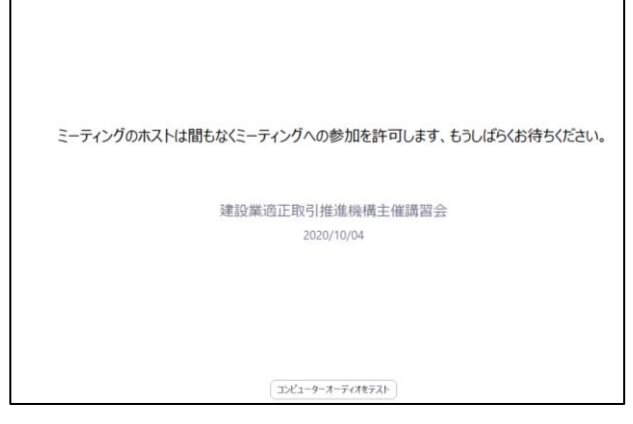

■ ホストが参加を承認するまでしばらくお 待ちください。(ホストが参加を承認す ると、受講画面になります。)

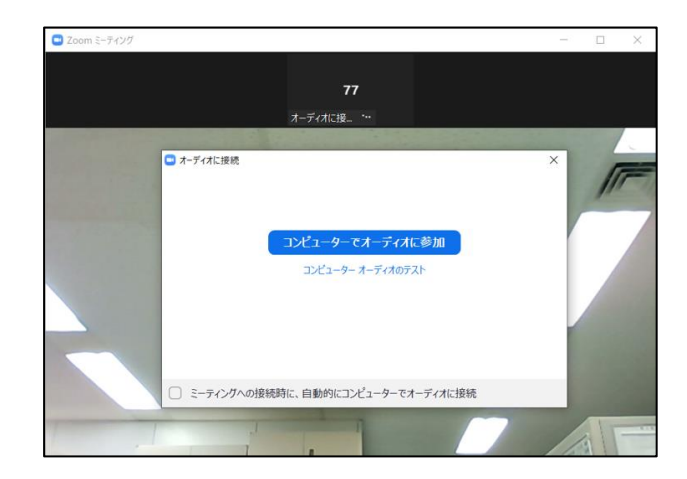

受講画面になりましたら「コンピュー ターでオーディオに参加|をクリック してください。クリックしませんと講 習中の講師の音声が聞こえませんので ご注意ください。

### 手順③ 参加者名の確認・受講番号への変更

●受講画面になったら、ご自分の参加者名が<u>受講番号</u>になっていることを確認してください。

手順②で「名前を入力してください」という画面が出なかった場合には、受講番号になっていませんの で、以下の手順で変更してください。

①画面下の参加者をクリックする。

②参加者一覧のご自分の名前にカーソルを近づけ、「詳細」をクリックし「名前の変更」を選択する。
 ③名前の変更の欄に受講番号を入力する。(受講番号は受講票でお確かめください。)

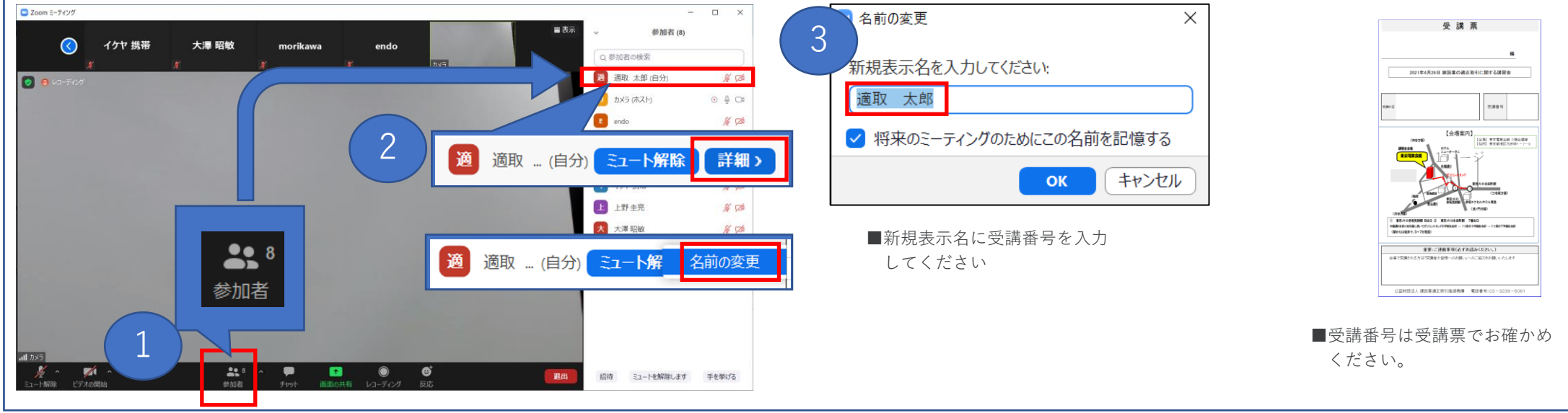

### 手順④ 画面表示の切り替え

●画面表示は以下の手順で切り替えが可能です。ご自身が見やすい表示方法をご選択下さい。

①画面右上の表示をクリックする。

②ご自身が見やすい表示方法を選択する。

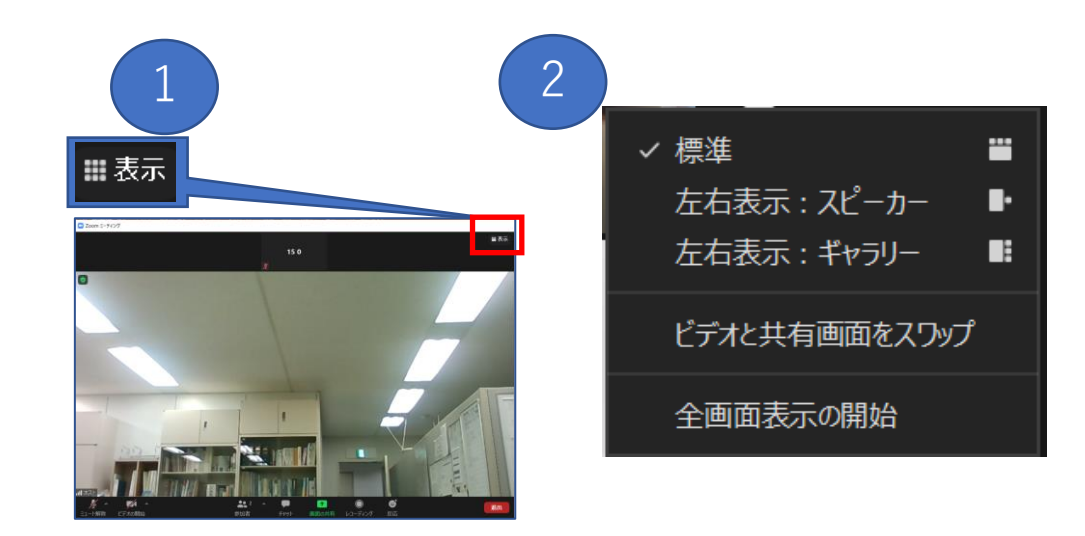

手順(5) その他の操作

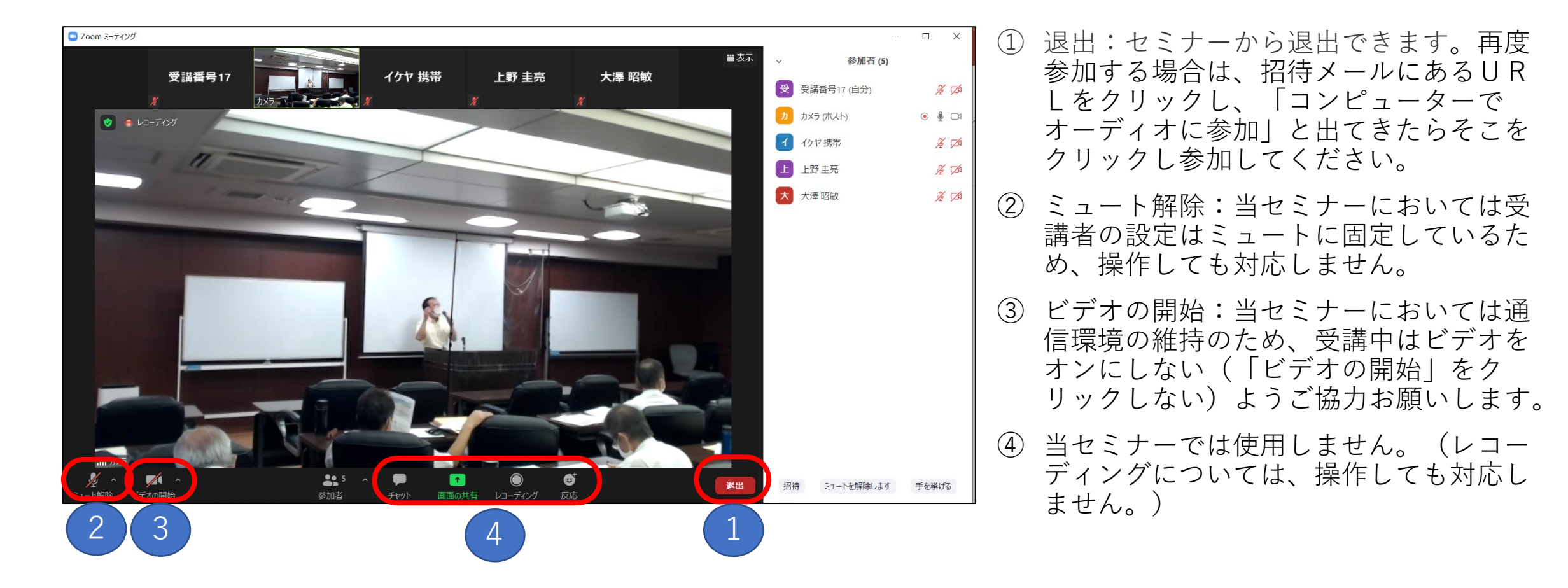

## 手順⑥ 音声が聞こえない場合の原因と対応

オーディオに参加していない。

参加時に「コンピューターでオーディオに参加」をクリックしていない場合、音声が聞こえません。 画面左下の「オーディオに接続」(バージョンによっては「オーディオに参加」)をクリックしてください。 その後表示される「コンピューターでオーディオに参加」をクリックしてください。

- イヤホンが繋がっている。
  イヤホンを抜くか、イヤホンで音声を聞いてください。
- スピーカーがミュートになっている。
  画面右下のスピーカーのマークに×がついているとミュートになっています。
  ミュートを解除してください。
- スピーカーが音量が小さい。

画面右下のスピーカーのマークから音量を調節してください。

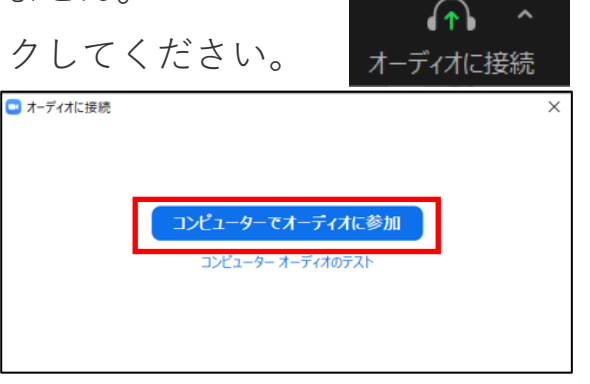

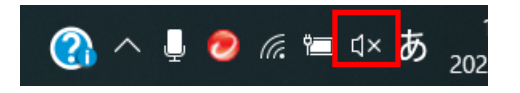

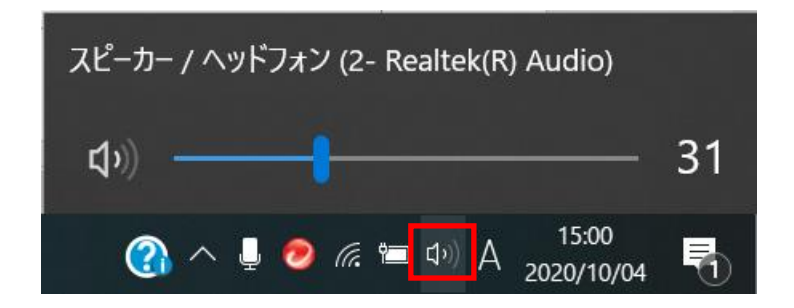